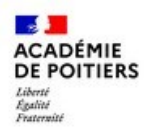

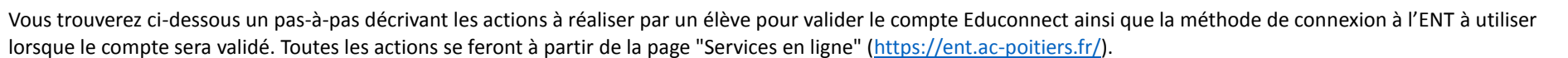

**B**EDUCONNECT

## **\*\*** Validation du compte Educonnect **\*\***

| 1 - Allez sur la page "Services en ligne"<br>( <u>https://ent.ac-poitiers.fr/</u> ).                                                                                                    | 2 - Cliquez sur "Je dispose d'un compte<br>Educonnect".                                                                                                    | 3 - Sur la page de connexion EduConnect, saisissez<br>l'identifiant et le mot de passe provisoire qui vous<br>ont été transmis.                                                                                                    | 4 - Cliquez sur le bouton "Gérer mon compte".                                                                                                    |
|----------------------------------------------------------------------------------------------------|----------------------------------------------------------------------------------------------------|----------------------------------------------------------------------------------------------------|----------------------------------------------------------------------------------------------------|
| Aria par de compte Éducoreat                                                                                                    | Je dispose d'un compte Éduconnect                                                                                                    | Exaction can under an ingre des<br>cancels accurates scalares<br>cancels accurates<br>cancels accurates<br>cancels a | Pour accéder au portail, vous devez modifier<br>votre mot de passe.<br>Gérer mon compte<br>Mentions légales Besoin d'aide ?                                                                                                    |
| 5 - Saisissez deux fois le mot de passe<br>que vous avez choisi (voir Remarque),<br>indiquez votre date de naissance, puis<br>cliquez sur "Activer votre compte".                                                                       | 6 - Votre compte est activé.                                                                                                    | 7 - Vous êtes redirigé dans l'ENT de l'établissement.                                                                                                    | Remarque :                                                                                                    |
| EduConnect  Activation du compte Bonjour Léa DUPOND, vous devez modifier votre mot de passe provisoire Nouveau mot de passe @  Besoin d'ade pour créer un mot de passe Sécurisé?  Confirmez votre mot de passe  Votre date de naissance | Euronnect<br>Course pouvez maintenant<br>accéder à vos services en<br>burre compte a ben été activé Yous pouvez maintenant<br>accéder à mes services en ligne |                                                                                                    | A propos du mot de passe<br>La valeur du champ "Mot de passe" doit<br>comporter au moins 8 caractères et<br>respecter 3 des 4 critères suivants :<br>- au moins une minuscule,<br>- au moins une majuscule,<br>- au moins un chiffre,<br>- au moins un caractère spécial,<br>parmi ( !?@#\$(){}[]_&=+-%°*<>£µ/.:;, ). |

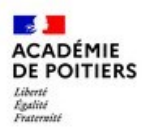

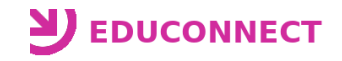

## **\*\*** Utilisation du compte Educonnect **\*\***

| 1 - Allez sur la page "Services en ligne" ( <u>https://ent.ac-poitiers.fr/</u> ).            | 2 - Cliquez sur "Je dispose d'un compte Educonnect".                                                                                                    |  |
|----------------------------------------------------------------------------------------------|----------------------------------------------------------------------------------------------------|--|
| 3 - Sur la page de connexion EduConnect, saisissez l'identifiant et le mot de passe associés | Je dispose d'un compte Éduconnect<br>DEDUCONNECT<br>4 - Vous êtes redirigé dans l'ENT de l'établissement.                                                                                                    |  |
| a votre compte Educomet.                                                                     | Average allow       Designed         Average allow       Version allow allow       Version allow         Mass Applications       Informations       Mess Courrieds i-Cart         Version allow allow allow       Version allow       Version allow       Version allow         Version allow allow       Version allow       Version allow       Version allow         Version allow       Version allow       Version allow       Version allow         Version allow       Version allow       Version allow       Version allow         Version allow       Version allow       Version allow       Version allow         Version allow       Version allow       Version allow       Version allow         Version allow       Version allow       Version allow       Version allow         Version allow       Version allow       Version allow       Version allow         Version allow       Version allow       Version allow       Version allow         Version allow       Version allow       Version allow       Version allow         Version allow       Version allow       Version allow       Version allow         Version allow       Version allow       Version allow       Version allow         Version allow       Version allow       Version allow |  |

## Rappels :

| Le format de l'identifiant est de la forme p.nom avec un chiffre à la fin pour la plupart des utilisateurs. Exemple : l.dupond10 | A propos du mot de passe                                                                                                    |
|----------------------------------------------------------------------------------------------------|----------------------------------------------------------------------------------------------------|
|                                                                                                    | La valeur du champ "Mot de passe" doit comporter au moins 8 caractères et<br>respecter 3 des 4 critères suivants :<br>- au moins une minuscule,<br>- au moins une majuscule,<br>- au moins un chiffre,<br>- au moins un caractère spécial, parmi ( !?@#\$(){}[]_&=+-%°*<>£µ/.:;, ). |